## <sup>①</sup>Web抽選・予約の事前準備

■必要となる事前準備

Web抽選・予約は、「公共施設予約・案内システム」から行うため、 次の処理が必要となります。事前に市民体育館窓口へお越しください。

・利用者のパスワードとメールアドレスの設定処理

■Web抽選について

- 【申込期間】 「毎月の休館日(原則第3月曜日)の翌日」~「抽選日前日」に 翌々月分の抽選申込をすることができます。 (例)4月の休館日翌日~抽選日前日は6月分の申込が可能
- 【抽選日】 他のグラウンド抽選会と同日の午前8時までにWeb上で実施し、 結果をメールでお知らせします。
- 【申込処理】 「公共施設予約・案内システム」から申込処理を行う Web抽選申込の上限枠数は一月あたり10枠です。 ※システムでの申込ができない団体は、市民体育館窓口で 代理申込を行います。(電話受付不可)
- 【当選後処理】 抽選に当選した場合、<u>抽選日の翌月7日までに</u> 予約確定の手続きが必要です。 「市民体育館窓口」または「公共施設予約・案内システム」で 手続きをしてください。 手続きをしないと、当選した予約が自動的に取り消しされます。 手続き後は、利用日を含む3日前までに窓口へお越しください。 ※窓口で予約確定をした方は除く

■Web予約について

【予約可能期間】毎月1日から、翌月分までのWeb予約が可能

- 【予約処理】 「公共施設予約・案内システム」から予約処理を行う ※従来通り、市民体育館窓口での予約も行います。
- 【予約後】 利用日を含む3日前までに窓口へお越しください。
- 【注意点】 利用日を含む3日前以降は、Web予約ができません。

# ①公共施設予約・案内システムへ

GoogleやYahooで「三島市 体育施設 予約」と検索

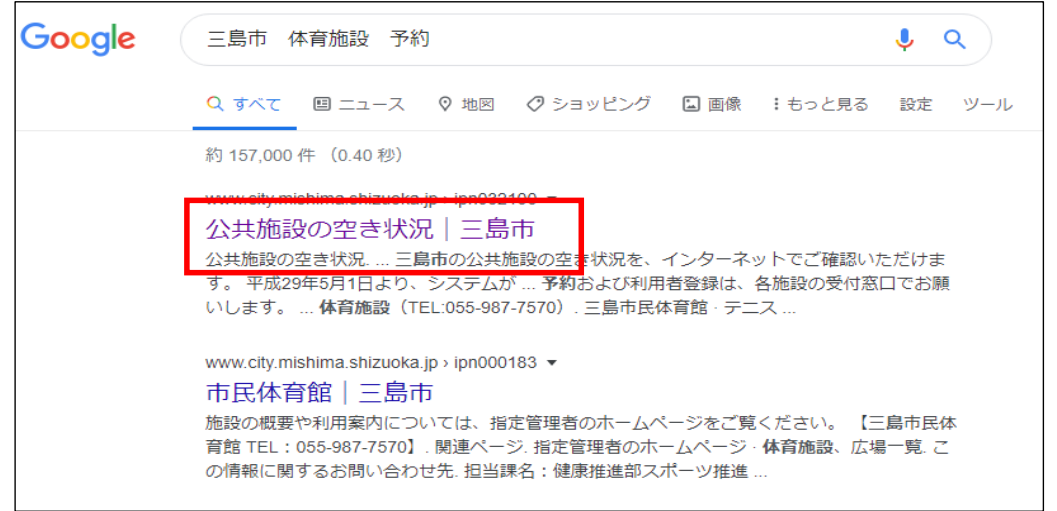

| exponder. $exponder.$ $exponder.$ $exponder$ | 公共施設予約•案                                                                 | 内シン        | ステム                           | トッ                                                                                                    | プペー                                  | ジをク | リック |
|----------------------------------------------------------------------------------------------------|--------------------------------------------------------------------------|------------|-------------------------------|----------------------------------------------------------------------------------------------------|--------------------------------------|-----|-----|
| ホーム       くらし・手続き       健康・福祉       子育て・教育       まちづくり・産業       市政情報       三島の魅力         ホーム > 市政情報       三島の魅力       ホーム > 市政情報       三島の魅力         ホーム > 市政情報       ● 二島の魅力       ホーム         ホーム > 市政情報       ● 二島の魅力         ホーム > 市政情報       ● 二島の地力         ホーム > 市政情報       ● 二島の地力         ホーム > 市政情報       ● 二日のシテンジ         シーム > 市政情報       ● 二日のシーンシンジ         三島市の公共施設の空き状況       ・インターネットアンジ         三島市の公共施設の空き状況       ・インターネットアンジ         三島市の公共施設の空き状況のパージへ移動することが可能になりました。       ● ジー・         「安き状況の確認       ● ジー・         現在、インターネット予約10日、施設の空き状況の確認のみご利用いただけます。       ● ジー・         ※北上グラウンドのみ・インターネット予約10日 (令和2年3月17日以降)       ● ジー・         予約および利用者登録は、各施設の受付窓口でお願いします。       ● ジー・                                                                                                    |                                                                          | ୍କ୍        | 文字の大きさ・ 標準 大きぐ<br>登<br>ガイト内検索 | もっと大きく 色   第一日本語の   日本語の    日本語の   日本語の    日本語の   日本語の    日本語の    日本の    日本の    日本の    日本の    日本の    日本の   < | 合い・ 振準 🎫 👸 🛄<br>195探す 🌑 サイトマップ<br>枝索 |     |     |
| ホーム > 市政情報 > 量子市設所 > 23共施設の空き状況 <b>公共施設の空き状況</b> 三島市の公共施設の空き状況を、インターネットでご確認いただけます。         平成29年5月1日より、システムがリニューアルし、直接各施設の空き状況のページへ移動することが可能になりました。 <b>空き状況の確認</b> 現在、インターネット予約は実施しておりません。施設の空き状況の確認のみご利用いただけます。         **北上グラウンドのみインターネット予約可(令和2年3月17日以降)         予約および利用者登録は、各施設の受付窓口でお聞いします。                                                                                                    | ホーム くらし・手続き 健康・福祉                                                        | 子育て・教育     | まちづくり・産業                      | 市政情報                                                                                                    | 三島の魅力                                |     |     |
| 公共施設の空き状況       注目コンテンツ         三島市の公共施設の空き状況を、インターネットでご確認いただけます。       ジジ シティ<br>みしま         平成29年5月1日より、システムがリニューアルし、直接各施設の空き状況のページへ移動することが可能になりました。       ジジ シティ<br>みしま         空き状況の確認       ジジ シスマート<br>ウエルネス<br>みしま         現在、インターネット予約は実施しておりません、施設の空き状況の確認のみご利用いただけます。       ジジ テ育て<br>支援<br>サイト         予約および利用者登録は、各施設の受付窓口でお願いします。       ジリ ト                                                                                                    | <u>ホーム</u> > <u>市政情報</u> > <u>亀子市役所</u> > 公共施設の空き状況                      |            |                               |                                                                                                    |                                      |     |     |
| <ul> <li>三島市の公共施設の空き状況を、インターネットでご確認いただけます。</li> <li>平成29年5月1日より、システムがリニューアルし、直接各施設の空き状況のページへ移動することが可能になりました。</li> <li>空き状況の確認</li> <li>現在、インターネット予約は実施しておりません。施設の空き状況の確認のみご利用いただけます。</li> <li>※北上グラウンドのみインターネット予約可(令和2年3月17日以降)</li> <li>予約および利用者登録は、各施設の受付窓口でお願いします。</li> </ul>                                                                                                    | 公共施設の空き状況                                                                |            |                               |                                                                                                    | 注目コンテンツ                              |     |     |
| 空き状況の確認       シマート<br>ウエルネス<br>みしま         現在、インターネット予約は実施しておりません。施設の空き状況の確認のみご利用いただけます。       ショーク         **北上グラウンドのみインターネット予約可(令和2年3月17日以降)       ショーク         予約および利用者登録は、各施設の受付窓口でお願いします。       サイト                                                                                                    | 三島市の公共施設の空き状況を、インターネットでご確認いただけます。<br>平成29年5月1日より、システムがリニューアルし、直接各施設の空き状況 | のページへ移動する  | ことが可能になりました。                  |                                                                                                    | ガーデン<br>シティ<br>みしま                   |     |     |
| 現在、インターネット予約は実施しておりません。施設の空き状況の確認のみご利用いただけます。<br>※北上グラウンドのみインターネット予約可(令和2年3月17日以降)<br>予約および利用者登録は、各施設の受付窓口でお願いします。                                                                                                    | 空き状況の確認                                                                  |            |                               |                                                                                                    | スマート<br>ウエルネス<br>みしま                 |     |     |
| 予約および利用者登録は、各施設の受付窓口でお願いします。                                                                                                    | 現在、インターネット予約は実施しておりません。施設の空き状況の確認の<br>※北上グラウンドのみインターネット予約可(令和2年3月17日以降)  | りみご利用いただけま | ます。                           |                                                                                                    | 子育て<br>支援<br>サイト                     |     |     |
| <ul> <li>         ・         <u>公共施設予約案内システム(トップページ)</u> </li> </ul>                                                                                                    | 予約および利用者登録は、各権語の受付窓口でお願いします。  ・ <u>公共施設予約案内システム(トップページ)</u>              |            |                               |                                                                                                    |                                      |     |     |
| 生涯学習センター・公民館                                                                                                    | 生涯学習センター・公民館                                                             |            |                               |                                                                                                    |                                      |     |     |
| ・ <u>生涯学習センター(TEL:055-983-0881)</u>                                                                                                    | <ul> <li> <u> </u></li></ul>                                             |            |                               |                                                                                                    |                                      | ]   |     |

## ②ログインして利用したい施設を選択

## ログインボタンをクリック

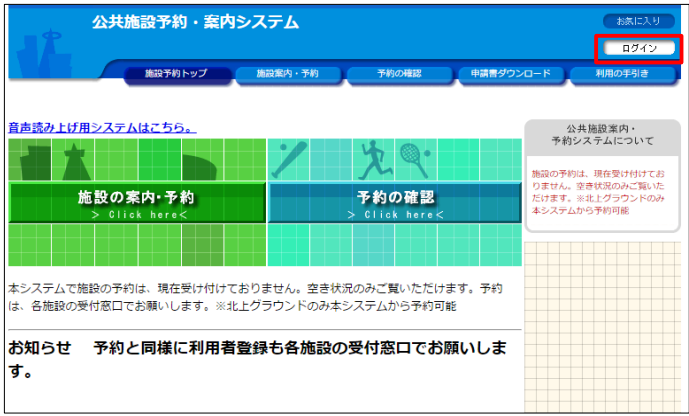

### 利用者IDとパスワードを入力してログイン

| 1 | 公共) | 施設予約·案内 | システム       |          |           | お気に入り  |
|---|-----|---------|------------|----------|-----------|--------|
|   |     | 施設予約トップ | 施設案内·予約    | 子約の確認    | 申請書ダウンロード | 利用の手引き |
|   |     | 利用者IDおよ | :びパスワードを入力 | し、ログインを押 | してください。   |        |
|   |     | 3       | >>> 利用者ID  |          |           |        |
|   |     |         | >>>パスワード   |          |           |        |
|   |     |         | <b>ロ</b> ガ | ~        |           |        |
|   |     |         | Ę          | 5        |           |        |

### ログイン後、「施設の案内・予約」をクリック

| 公共施設予約・案内シ                                                   | ステム                   |                                     |               | お気に入り<br>× ログアウト                                                        |
|--------------------------------------------------------------|-----------------------|-------------------------------------|---------------|-------------------------------------------------------------------------|
| 総設子約トップ                                                      | 施設案内·予約               | 予約の確認                               | 申請書ダウンロ・      | -ド 利用の手引き                                                               |
| 音声読み上げ用システムはこちら。                                             | 1                     | 次气                                  |               | 公共施設案内・<br>予約システムについて                                                   |
| 施設の案内・予約<br>> Click here<<br>建設の全場設備とはに<br>予約が記を見てから、予約ができます |                       | <mark>予約の確認</mark><br>> Click here< |               | 10歳のプロない、旅行支付けらくなり、<br>それ、空きなど思めたこれいただけ<br>ます。※北上グラウンドのみ本システ<br>ムから予約可能 |
| 本システムで施設の予約は、現在受け付けてお<br>施設の受付窓口でお願いします。※北上グラウン<br>          | リません。空き状況<br>ドのみ本システム | のみご覧いただけます。<br>から予約可能<br>           | 予約は、各<br>します。 |                                                                         |
|                                                              |                       |                                     |               |                                                                         |

#### 利用したい施設を検索していく

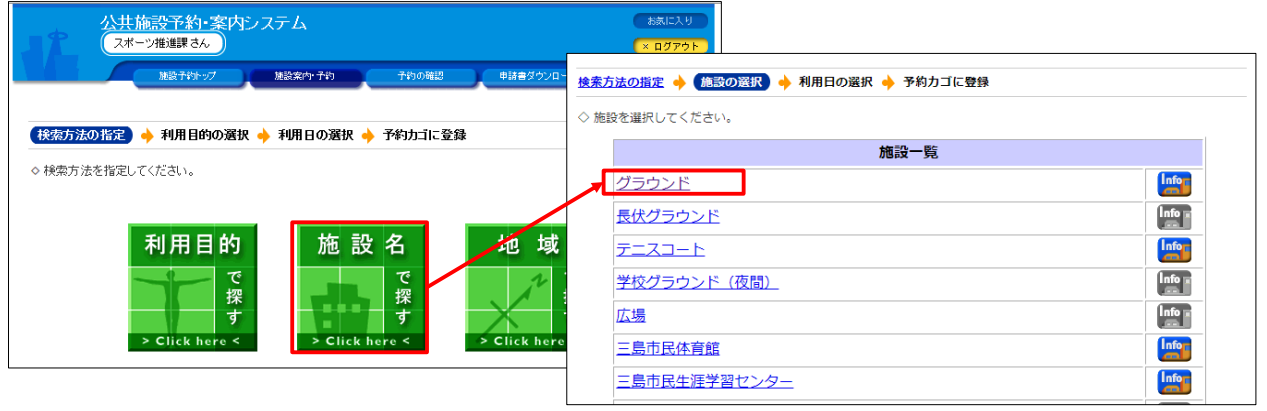

【注意】誤ったパスワードを3回入力するとログイン できなくなります。ログインできない場合は 市民体育館窓口までお越しください。

## ③Web抽選申込方法

#### ■Web抽選申込

毎月の休館日の翌日から、翌々月分の抽選申込が可能となります。 抽選に当選した予約は、抽選日翌月の7日までに「市民体育館窓口」または「公共施設予約・案内システム」で 予約確定の手続きをしてください。手続きを行わなかった場合、当選内容が自動的に取り消しされます。

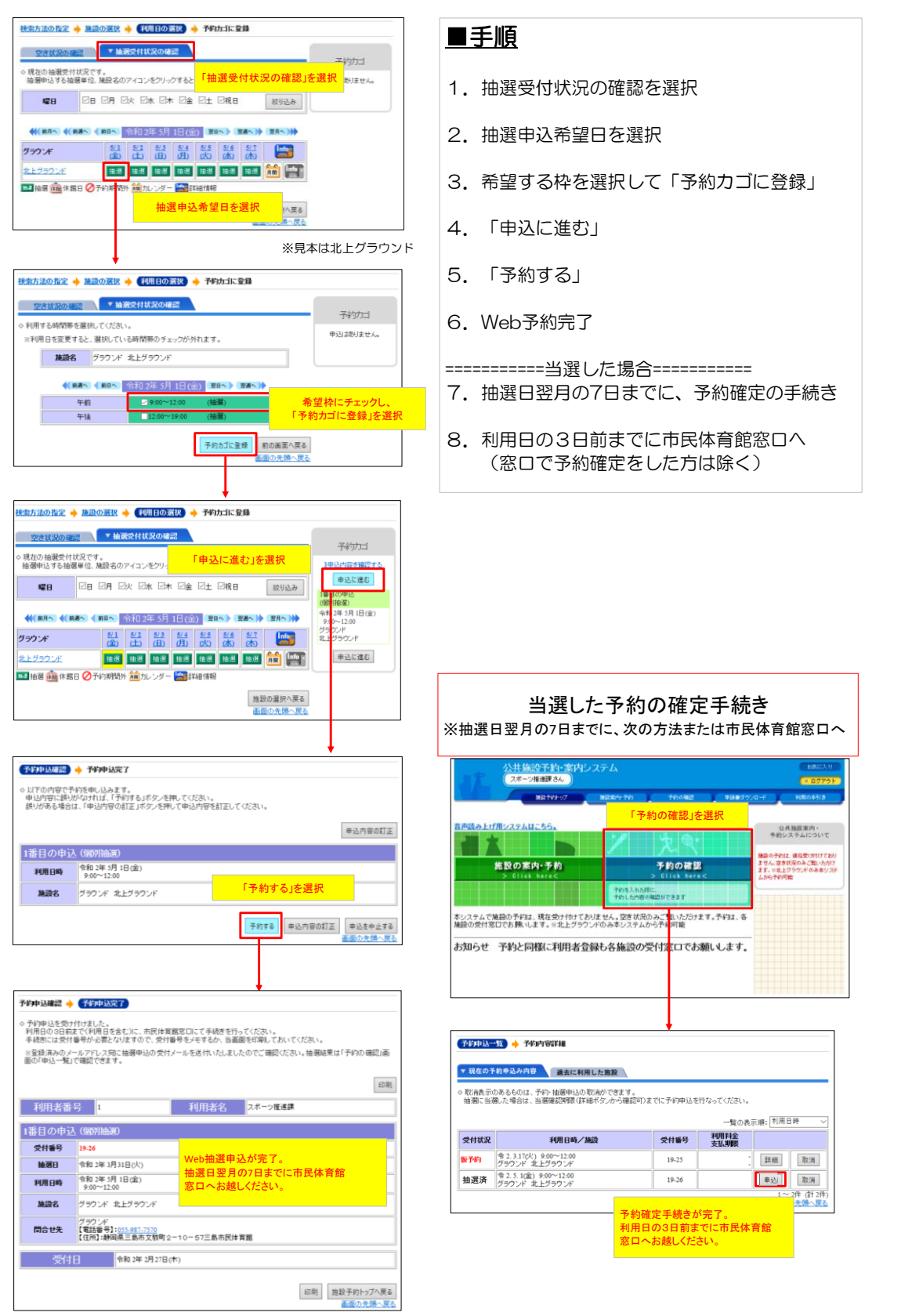

## ④Web予約方法

#### ■Web予約 ※翌月分まで予約可 利用日を含む3日前以降は、Web予約はできないため、市民体育館窓口へ。

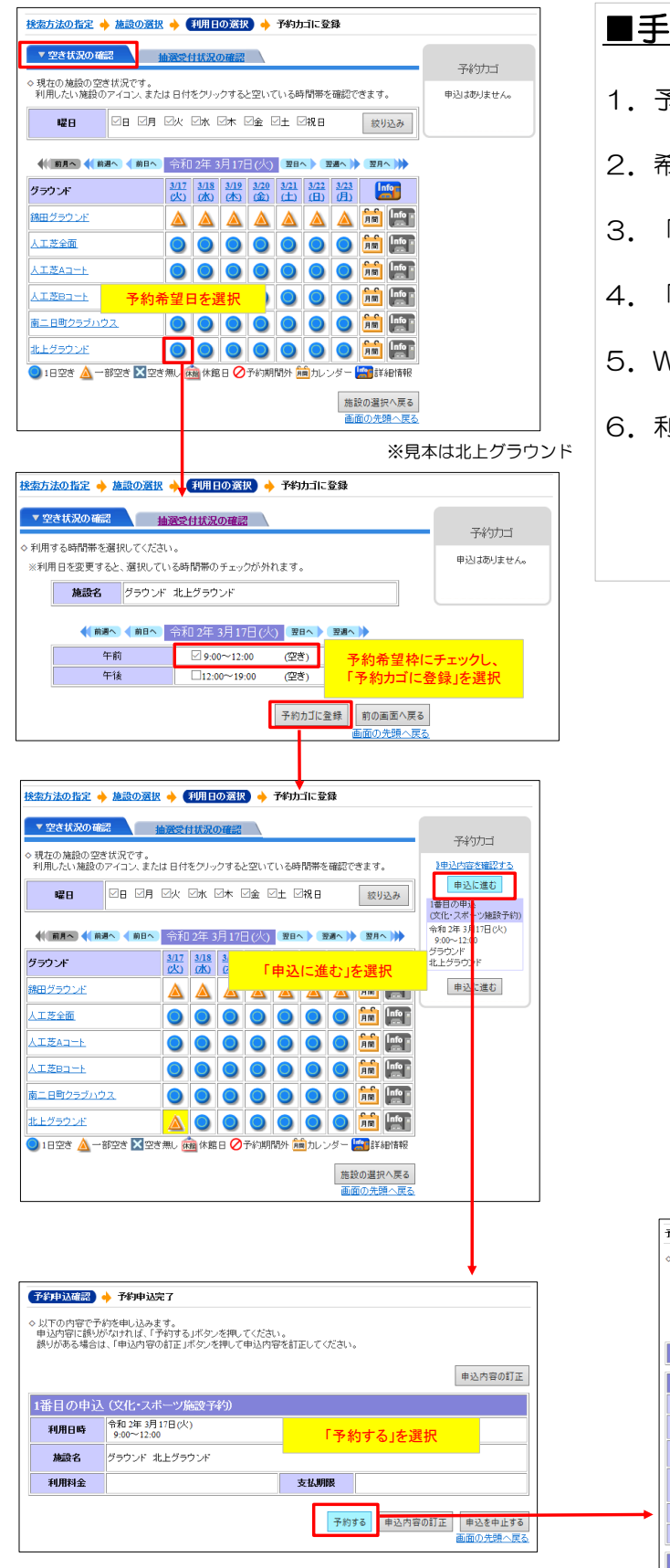

- ■手順
  1.予約希望日を選択
  2.希望する枠を選択して「予約カゴに登録」
  3.「申込に進む」
  4.「予約する」
  5.Web予約完了
- 6. 利用日の3日前までに市民体育館窓口へ

| 予約申込確認 🔶                                    | 予約申込完了                                                               |                                         |                                        |
|---------------------------------------------|----------------------------------------------------------------------|-----------------------------------------|----------------------------------------|
| ◇ 予約申込を受け<br>利用日の3日前<br>手続きには受付<br>※登録済みのメー | 付けました。<br>そで(利用日を含む)に、市民体育8<br>番号が必要となりますので、受付番<br>- ルアドレス宛こご利用までの案内 | ■窓口にて手続きを行<br>:号をメモするか、当画<br>を送付いたしましたの | ってください。<br>面を印刷しておいてください。<br>でご確認ください。 |
|                                             |                                                                      |                                         | 印刷                                     |
| 利用者番号                                       | 号 1                                                                  | 利用者名                                    | スポーツ推進課                                |
| 1番目の申込                                      | (文化・スポーツ施設予約)                                                        |                                         |                                        |
| 受付番号                                        | 19-25                                                                |                                         |                                        |
| 利用日時                                        | 令和 2年 3月17日(火)<br>9:00~12:00                                         | Web予約                                   | が完了。                                   |
| 施設名                                         | グラウンド 北上グラウンド                                                        | 利用日の                                    | 3日前までに市民体育館                            |
| 間合せ先                                        | グラウンド<br>【電話番号】:055-987-7570<br>【住所】:静岡県三島市文教町2-                     | 8日へお<br>-10                             | 越しください。                                |
| 利用料金                                        |                                                                      |                                         |                                        |
| 支払期限                                        |                                                                      |                                         |                                        |
| 受付                                          | 令和 2年 2月 25日(2                                                       | 0                                       |                                        |
|                                             |                                                                      |                                         | 印刷 施設予約トップへ戻る<br>画面の先限へ戻る              |